## データセットおよび試料情報等の確認・編集方法

- エンバーゴ期間終了日を過ぎたデータセットは、ARIMデータポータルサイト (<u>https://nanonet.mext.go.jp/data\_service/</u>)で公開されます。
- データセット品質向上にご協力のほど、よろしくお願いいたします。
   (確認事項)
  - 1. データセット情報
  - 2. データセット管理者情報
  - 3. 試料情報(DOI付与の場合は必須)

※詳細は、データカタログ作成要綱をご参照願います。

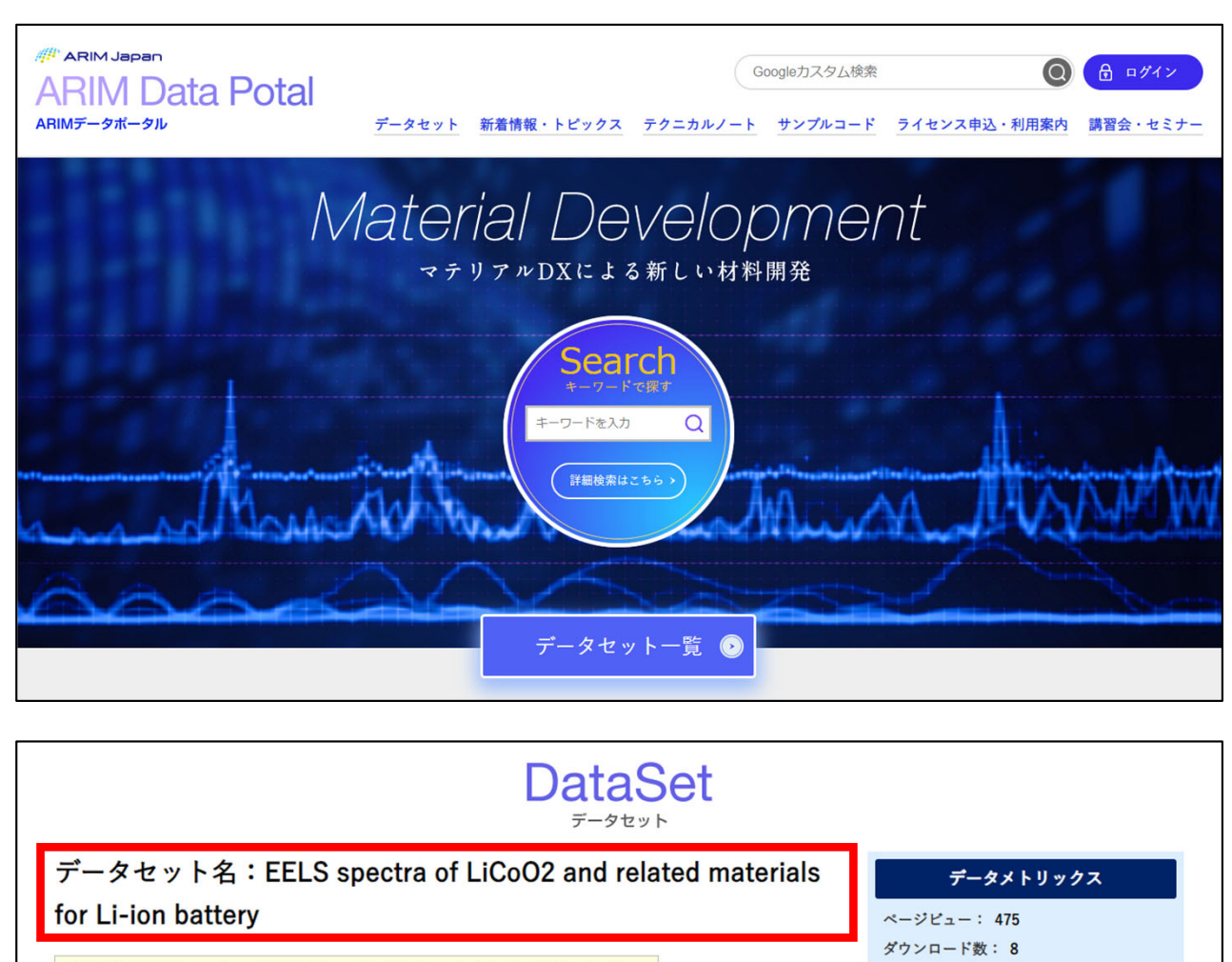

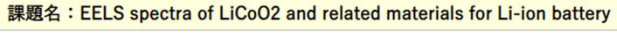

データセット登録者(所属機関):MATSUNAMI,Shigeyuki(NIMS) KIMOTO,Koji(NIMS)

measured using a monochromator whose energy resolution is less than

0.2 eV.

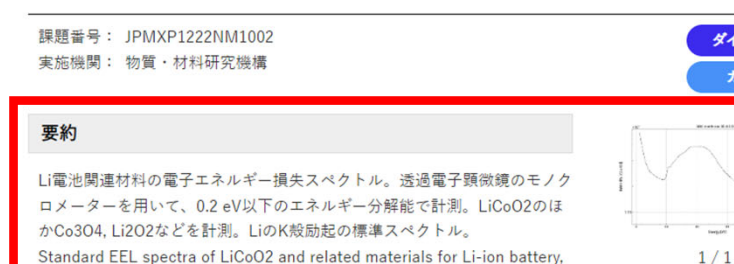

エンパーゴ解除日: 2023.10.31 データセットID: fa4a4d80-567a-4ec0-a43d-5789b2a7ee3f データタイル数: 10 ファイル数: ファイルサイズ: 15.26MB

成果発表・成果利用

装置・プロセス

データインデックス

登録日: 2023.10.26

# 1. データセットの編集

#### 1-1 RDEデータ閲覧アプリへのアクセス

- RDEのデータ閲覧アプリ(<u>https://rde.nims.go.jp</u>)にブラウザでアクセス
- DICEアカウントでログイン

### 1-2 データセットの選択

データセット名をクリック

| データセット一覧                  |                                                                      |                                                            |
|---------------------------|----------------------------------------------------------------------|------------------------------------------------------------|
| データセット名、データセット説明          | 1、課題番号、課題名、装置名、装置ローカルI                                               | <b>グループ閲覧・データセット開設▼</b><br>ID、データセット管理者名、試料名、タグなどを入力してくだ Q |
| JPMXP1222MS5027 · MS-     | 202                                                                  | データー覧 2                                                    |
| 概要                        |                                                                      | 氏名及び組織名が正確に記載され                                            |
| 50                        |                                                                      | ていること。修正方法は(2. DICE                                        |
| テーダセット種別<br>データセット管理者(所属) | <ul><li>▲ (協連解析・リノアレンズ型</li><li>Keiichi Nakamoto (分子科学研究所)</li></ul> | アカワント情報の確認・編集 <i>)</i> を<br>ご参照ください                        |
| 課題番号                      | JPMXP1222MS5027                                                      |                                                            |
| 最終更新日時                    | 2023-09-14 16:30:10 JST                                              |                                                            |

#### 1-3 データセット詳細画面

•

「編集」ボタンをクリック

| データセット詳細: JPMXP1222MS5027・MS-202                                                     |                   |    |              |
|--------------------------------------------------------------------------------------|-------------------|----|--------------|
| データセット削除現在表示されているデータセットは未リリースです。                                                     | データー覧 2           |    | 戻る           |
| データセット基本情報 データカタログ メタデータ項目リスト                                                        | 利用履歴              |    |              |
| 編集                                                                                   |                   | 全体 | 表示中<br>のVer. |
| データセットID a378e0de-de73-4f23-b365-ba83676100d8<br>事業 マテリアル先端リサーチインフラ事業                | データ<br>セット        | 40 | 40           |
| 課題番号 JPMXP1222MS5027<br>課題名 AFM液中電気化学電極評価                                            | 閲覧数               | 0  | 0            |
| データセット開設者(所属) Keiichi Nakamoto (分子科学研究所)<br>データセット管理者(所属) Keiichi Nakamoto (分子科学研究所) | ゼット<br>ダウン<br>ロード |    |              |
| <sub>データセットの都</sub> 編集ボタンが表示ない場合は、<br><sub>関連データセッ</sub> 下記権限を持つDICEアカウントでログイ        | インして              | くだ | さい。          |
| <sub>データセット引用の1</sub> ・データ所有者<br>・データセット管理者<br><sup>励 (合わt</sup> ・研究チーム管理者)          |                   |    |              |
|                                                                                      |                   |    |              |

## 1. データセットの確認・編集

### 1-4 データセット基本情報の編集

編集後、画面下部の「保存」ボタンをクリック

| データセット基本情報編集:JPMXP1222MS5027・MS-202                                                                                                    |  |  |  |  |
|----------------------------------------------------------------------------------------------------|--|--|--|--|
| データセットID a378e0de-de73-4f23-b365-ba83676100d8                                                                                                    |  |  |  |  |
| 事業 マテリアル先端リサーチインフラ事業                                                                                                    |  |  |  |  |
| 課題番号 🚳 JPMXP1222MS5027 🗸                                                                                                    |  |  |  |  |
| 課題名 AFM液中電気化学電極評価                                                                                                    |  |  |  |  |
| データセット開設者(所属) Keiichi Nakamoto (分子科学研究所)                                                                                                    |  |  |  |  |
| データセット管理者(所属) 🐼 Keiichi Nakamoto (分子科学研究所) 🗸                                                                                                    |  |  |  |  |
| <ol> <li>データセット名 630</li> <li>JPMXP1222MS5027・MS-202</li> </ol>                                                                                                    |  |  |  |  |
| 2 データセットの説明 データセットの説明を入力してください。                                                                                                    |  |  |  |  |
|                                                                                                    |  |  |  |  |
| <ul> <li>              ●連情報追加      </li> <li>             データセット名         <ul> <li>・データセットの内容に適したタイトルであること。</li> <li>・日本語で50文字程度以内(英語の場合は100文字程度以内)</li> </ul> </li> <li>             データの説明(ARIMデータポータルサイトの要約に記載されます)         <ul> <li>・データセットの内容が理解できる説明文(利用報告書の要約でも可)。</li> <li>・日本語の場合は200文字以上(英語の場合は400文字以上)         </li> </ul> </li> </ul> |  |  |  |  |
| データセット引用の書式 データセット引用の書式を入力してください。                                                                                                    |  |  |  |  |
| 間い合わせ先を入力してください。                                                                                                    |  |  |  |  |
| 保存キャンセル                                                                                                    |  |  |  |  |

## 2. DICEアカウント情報の確認・編集

- DICE利用者ポータルにアクセス <u>https://diceidm.nims.go.jp/csp/csp-user-portal/</u>
- DICEアカウントでサインイン
- 情報修正し「保存する」をクリック

| DICE Materials data platform |                                                                             |     |
|------------------------------|-----------------------------------------------------------------------------|-----|
|                              | DICE 利用者ポータル                                                                |     |
|                              | アプリケーション プロフィール パスワード 多要素認証 退会手続き                                           |     |
|                              | ☆ ユーザID                                                                     |     |
|                              | ¢ DICE-ID                                                                   |     |
|                              |                                                                             |     |
| 1                            | ✿ 表示名 <b>③</b>                                                              |     |
|                              | ✿ 姓(アルファベット) ⑧   ◎◎                                                         |     |
|                              |                                                                             |     |
|                              | <ul> <li>漢字表記か英語表記で入力</li> <li>◆ <sup>▲(アルファベ</sup> 例:漢字表記:山田 大郎</li> </ul> |     |
|                              | ✿ <sub>姓(漢字)</sub> ① 英語表記:YAMADA, Taro                                      |     |
|                              |                                                                             |     |
|                              | <sup>✿ 姓(ヵナ)</sup> <sup>●</sup> ・姓(漢字/カナ)・名(漢字/カナ)も可能な限 <sup>(</sup>        | り入力 |
|                              | ✿ <sub>名(カナ)</sub> ❶ (お問い合わせなどに必要なため)                                       |     |
|                              | ✿ 在住国 🚺 🛛 🐼 Japan 🗢                                                         |     |
| _                            | ✿ 国籍 1 🛛 🖉 Japan 🔶                                                          |     |
| 2                            | ✿ 所属機関 ③                                                                    |     |
|                              | ✿ 部署名 ⑤                                                                     |     |
|                              | ORCID (1)                                                                   |     |
|                              | ✿ e-Rad研究者番号 <b>①</b>                                                       |     |
|                              | ♀ researchmapリンク識別子 <b>(</b> )                                              |     |
|                              | ■保存する                                                                       |     |
|                              |                                                                             |     |
|                              | アプリケーション プロフィール パスワード 多要素認証 退会手続き                                           |     |
|                              | プロフィールの更新が完了しました。                                                           |     |
|                              |                                                                             |     |

## 3. 試料情報の編集

| 3-1 | RDEデータ閲覧アプリへのアクセス(省略、同1-1)         |
|-----|------------------------------------|
| 3-2 | データセットの選択(省略、同1-2)                 |
| 3-3 | データー覧の選択                           |
| • - | データセット詳細画面の「データー覧」をクリック            |
|     | データセット詳細:JPMXP1222MS5027・MS-202    |
| 3   | データセット削除 データー覧 2 戻る                |
| ŧ   | データセット基本情報 データカタログ メタデータ項目リスト 利用履歴 |

全体

表示中

#### **3-4** 試料名(ローカルID)の選択

データセットID a378e0de-de73-4f23-b365-ba83676100d8

 データー覧画面で「試料名(ローカルID)のリンク」をクリック または、データ詳細画面の[メタ情報] ー [試料情報]の試料名をクリック

| テーター見: JPMXP122                                                                                 | 2MS5027 · I | MS-202                                 |                                                                                                    |                                                                                                    |                                                                                                   |                                                                                                    |
|-------------------------------------------------------------------------------------------------|-------------|----------------------------------------|----------------------------------------------------------------------------------------------------|----------------------------------------------------------------------------------------------------|---------------------------------------------------------------------------------------------------|----------------------------------------------------------------------------------------------------|
|                                                                                                 |             |                                        |                                                                                                    | データセット詳                                                                                                    | <b>⊞</b> デ                                                                                        | ータセット一覧へ戻る                                                                                                    |
|                                                                                                 |             |                                        |                                                                                                    |                                                                                                    | 登録日                                                                                               | 時 🗸 🔾 昇順 🖲 降順                                                                                                    |
| Au Surface on Mica 🕑                                                                            | 2           | Sputtered Au thin fiside wall          | lm on Mica substrate<br>1                                                                                      |                                                                                                    |                                                                                                   |                                                                                                    |
|                                                                                                 |             | and the second                         | 23                                                                                                    |                                                                                                    |                                                                                                   |                                                                                                    |
| 504 30 9mm 120.04 5E                                                                            |             | データ詳細:JPMXP122                         | 22MS5027 • MS-202 : A                                                                                          | u Surface on Mica                                                                                                    |                                                                                                   |                                                                                                    |
|                                                                                                 | 2.00um      | メタ情報                                   |                                                                                                    |                                                                                                    |                                                                                                   |                                                                                                    |
| デーク所有者(所属)                                                                                      | 2.00um      | メタ情報                                   | 日本語名                                                                                                    | 英語名                                                                                                    | 単位                                                                                                | 億1                                                                                                    |
| データ所有者(所属)<br>Keiichi Nakamoto (分子科学研究所)                                                        | 2 Dûum      | メタ情報<br>分類<br>基本情報                     | 日本語名記入年月日                                                                                                    | 英語名<br>Date of Data Entry                                                                                                    | 単位                                                                                                | 備1<br>2023-10-02 JST                                                                                                    |
| データ所有者(所属)<br>Keiichi Nakamoto (分子科学研究所)<br>試料名(ローカルJD)<br>Sputtered Au thin film on Mica       | 2 00um      | メタ情報<br><sup>分類</sup><br>基本情報          | 日本語名<br>記入年月日<br>データ所有苞(所篇)                                                                                    | 英语名<br>Date of Data Entry<br>Data Owner (Affiliation)                                                                                                    | 単位                                                                                                | 值1<br>2023-10-02 JST<br>Kelichi Nakamoto (分子科学研究<br>所)                                                                                                    |
| データ所有者(所属)<br>Keiichi Nakamoto (分子科学研究所)<br>試料名(ローカルJD)<br>Sputtered Au thin film on Mica<br>説明 | 2 00um      | メタ情報<br>分類<br>基本情報                     | 日本語名       記入年月日       データ所有者(所篇)       データ名                                                                   | 英語名<br>Date of Data Entry<br>Data Owner (Affiliation)<br>Data Name                                                                                                    | 単位                                                                                                | 2023-10-02 JST<br>Keiichi Nakamoto (分子科学研究<br>所)<br>Au Surface on Mica                                                                                                    |
| データ所有者(所属)<br>Keiichi Nakamoto (分子科学研究所)<br>試料名(ローカルJD)<br>Sputtered Au thin film on Mica<br>説明 | 2 00um      | ×夕情報<br>分類<br>菱本情報                     | 日本語名       記入年月日       データ所有苞(所篇)       データ名       実験LD                                                        | 英語名<br>Date of Data Entry<br>Data Owner (Affiliation)<br>Data Name<br>Experiment ID                                                                                                    | 単位                                                                                                | 値1<br>2023-10-02 JST<br>Keiichi Nakamoto (分子科学研究<br>所)<br>Au Surface on Mica                                                                                                    |
| データ所有者(所属)<br>Keiichi Nakamoto (分子科学研究所)<br>試料名(ローカルID)<br>Sputtered Au thin film on Mica<br>説明 | 2 00um      | メタ情報<br>分類<br>基本情報                     | 日本語名       記入年月日       データ所有意(所篇)       データ名       実験ID       説明                                               | 英語名       Date of Data Entry       Data Owner (Affiliation)       Data Name       Experiment ID       Description                                                                                           | 単位                                                                                                | 価1<br>2023-10-02 JST<br>Keiichi Nakamoto (分子科学研究<br>所)<br>Au Surface on Mica                                                                                                    |
| データ所有者(所属)<br>Keiichi Nakamoto (分子科学研究所)<br>試料名(ローカルJD)<br>Sputtered Au thin film on Mica<br>説明 | 2 00um      | ×夕情報<br>分類<br>基本情報<br>読置情報             | 日本語名       記入年月日       データ所有包(所篇)       データ名       実験ID       説明       登録名                                     | 英語名       Date of Data Entry       Data Owner (Affiliation)       Data Name       Experiment ID       Description       Registration Name                                                                   | 単位<br>2<br>2<br>2<br>2<br>2<br>2<br>2<br>2<br>2<br>2<br>3<br>2<br>3<br>2<br>3<br>2<br>3<br>2<br>3 | 値1       2023-10-02 JST       Kelichi Nakamoto (分子科学研究所)       Au Surface on Mica       I       C       ビース会研究主義電子課時鏡                                                                                                    |
| データ所有者(所属)<br>Keiichi Nakamoto (分子科学研究所)<br>試料名(ローカルJD)<br>Sputtered Au thin film on Mica<br>説明 | 2 00um      | × 夕情報<br>分類<br>基本情報<br>読置情報            | 日本語名       記入年月日       データ所有包(所電)       データ名       実験ID       設算名       電算名                                    | 英語名       Date of Data Entry       Data Owner (Affiliation)       Data Name       Experiment ID       Description       Registration Name       Organization                                                | ¥Ф<br>                                                                                            | 個1       2023-10-02 JST       Kelichi Nakamoto (分子科学研究所)       Au Surface on Mica                                                                                                    |
| デー夕所有者(所属)<br>Keiichi Nakamoto (分子科学研究所)<br>試料名(ローカルID)<br>Sputtered Au thin film on Mica<br>説明 | 2 00um      | メク情報<br><sup> 分類</sup><br>基本情報<br>読置情報 | 日本語名       記入年月日       記入年月日       プーク所特省(所篇)       プータ名       実験1D       説明       鍵編名       融端       説明       | 英語名       Date of Data Entry       Data Owner (Affiliation)       Data Name       Data Name       Experiment ID       Description       Registration Name       Organization       Description              | 単位<br>                                                                                            | 個1       2023-10-02 JST       Keiichi Nakamoto (分子科学研究所)       Au Surface on Mica                                                                                                    |
| データ所有者(所属)<br>Keiichi Nakamoto (分子科学研究所)<br>試料名(ローカルID)<br>Sputtered Au thin film on Mica<br>説明 | 2 00um      | × 夕情報<br>分類<br>基本情報<br>読置頃報<br>試料機報    | 日本語名       記入年月日       データ所有者(所篇)       データ名       実験ID       認明       会課名       観聞       説明       試料名(ローカルID) | 英語名       Date of Data Entry       Data Owner (Affiliation)       Data Name       Experiment ID       Description       Registration Name       Organization       Description       Sample Name (Local ID) | 単位<br>                                                                                            | 信1       2023-10-02 JST       Kelichi Nakamoto (分子科学研究所)       Au Surface on Mica       Au Surface on Mica       位       位       公       公 |

## 3. 試料情報の確認・編集

#### 試料詳細の編集画面へのアクセス 3-5

- ブラウザのアドレスバーでURL末尾の「? is NewTab=true」を削除し、キーボード のEnterキーを押す。 •
- 「編集ボタン」をクリック

| 😋 rde-ma | terial.nims.go.                       | p/samples/samples/11de                                       | 5be7-1e4c            | -49ee-bb3f-ba4 | 2fe2da726 <mark>?</mark> isN       | ew <del>Tab=</del> true |
|----------|---------------------------------------|--------------------------------------------------------------|----------------------|----------------|------------------------------------|-------------------------|
| 試料詳細     |                                       |                                                              |                      | 「<br>を         | <mark>?isNewTab</mark> ⁼<br>削除してEr | true                    |
| 試料情報     | 試料ID                                  | 11de5be7-1e4c-49ee-bb3f-ba42fe2                              | 2da726               |                |                                    |                         |
|          |                                       |                                                              | $\mathbf{V}$         |                |                                    |                         |
| 試料詳細     |                                       |                                                              |                      |                |                                    |                         |
|          |                                       |                                                              |                      | 編集             | 削除                                 | 戻る                      |
| 試料情報     | 編集ボタ<br>下記権<br>・試料<br>・研究             | ンが表示ない場合は<br>限を持つアカウント<br>管理者<br>チーム管理者(また                   | t、<br>、でRDE(<br>こは代理 | にログインし<br>)    | 、てください                             | ·`。                     |
| 化学式・     | 試料名(ローカルID)<br>組成式・分子式など<br>試料管理者(所属) | Sputtered Au thin film on Mica<br>Keiichi Nakamoto (分子科学研究所) |                      | [戻る]を<br>試料一覧( | クリックす<br><b>3-7</b> )が表示           | ると、<br>うされます。           |

#### 試料編集 3-6

| 編集後、画面ト部の保存ホタンをクリ、 |
|--------------------|
|--------------------|

| <b>料編集</b>              |                                                            |
|-------------------------|------------------------------------------------------------|
| 科情報入力                   |                                                            |
| 試料ID                    | 11de5be7-1e4c-49ee-bb3f-ba42fe2da726                       |
| 武料名の他、<br>材<br>分子式など、(t | 料が適切に同定できる情報(化学式・組成式・<br>合物名等)が記載されていること。                  |
| 試料名(ローカルID) (ある)        | Sputtered Au thin film on Mica                             |
|                         | 試料名を追加                                                     |
| 化学式・組成式・分子式など           | 化学式・組成式・分子式などを自由入力してください。                                  |
| 試料の説明                   | $B I H   66 \coloneqq   \equiv   \mathscr{O}   \mathbf{O}$ |
|                         | 金スパッタ膜<br>スパッタ条件                                           |
|                         | Po 100W                                                    |
|                         | 保存 戻る                                                      |

## 3. 試料情報の確認・編集

#### 3-7 試料一覧画面

- RDEシステム上部の [利用方法] をクリック
- 試料管理の [ログイン] をクリック
- 試料一覧で [検索ボタン] をクリック

|                                                                                                    | <b>回 DICE</b> ログアウト                   |
|----------------------------------------------------------------------------------------------------|---------------------------------------|
|                                                                                                    | · · · · · · · · · · · · · · · · · · · |
| RDEサイトマップ                                                                                          |                                       |
| サービスの利用                                                                                            |                                       |
| <ul> <li>試料管理</li> <li>○ ログイン</li> </ul>                                                           |                                       |
|                                                                                                    |                                       |
| 武料一覧                                                                                               |                                       |
| 試料名、タグ、説明、化学式・組成式・分子式などを入力してください。<br>Q                                                             |                                       |
| <ul> <li>以下が表示対象となります</li> <li>・自身が試料管理者の試料</li> <li>・研究チーム管理者(また)</li> <li>自身の研究グループ内の</li> </ul> | -。<br>↓<br>こは代理)の場合は、<br>○試料          |